# 本日のご葬儀 LIVE 操作ガイド

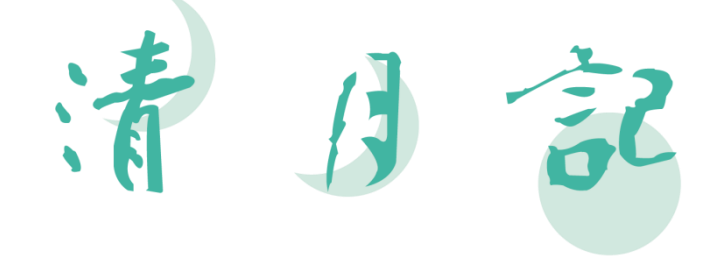

## 株式会社 清月記

http://seigetsuki.co.jp/

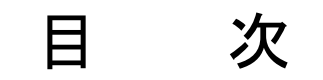

| 第1章 | 動作環境について・・・・・・・・・・・・・・・・・・・・・・・ 2ページ |
|-----|--------------------------------------|
| 第2章 | 接続方法・・・・・ 3ペ―ジ                       |
| 第3章 | オーディオ・コーデックのインストール・・・・・ 4 ページ        |
| 第4章 | 閲覧方法・・・・・ 8 ページ                      |

#### 第1章 動作環境について

本日のご葬儀 LIVE を閲覧する場合は以下の環境が必要となります。

- Windows Media Player 9 以上が必要です。
   ※バージョンが 9 未満の場合はバージョンアップが必要になります。次のホームページ にアクセスして頂き、最新版を入手して下さい。
   http://windows.microsoft.com/ja-jp/windows/download-windows-media-player/
- ② オーディオ・コーデックのダウンロードおよびインストールが必要です。
   ※当社ホームページよりダウンロード出来ます(4ページ参照)
- ③ 推奨スペック OS: Windows XP 以上 CPU: Pentium3 1.0GHz 以上
   メモリ: 512MB 以上 モニタ解像度: 800×600 以上
- ④ 接続回線 回線スピードが1M以上の回線が必要です。
   光回線や4G(LTE)の携帯電話回線からの接続を推奨します。
   ※これらの環境が揃っていない場合については動作しない場合がございます。

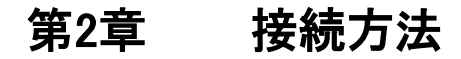

- 当社のホームページにアクセスします。
   <a href="http://www.seigetsuki.co.jp/">http://www.seigetsuki.co.jp/</a>
- ② メニューより「本日のご葬儀 LIVE」をクリックします。

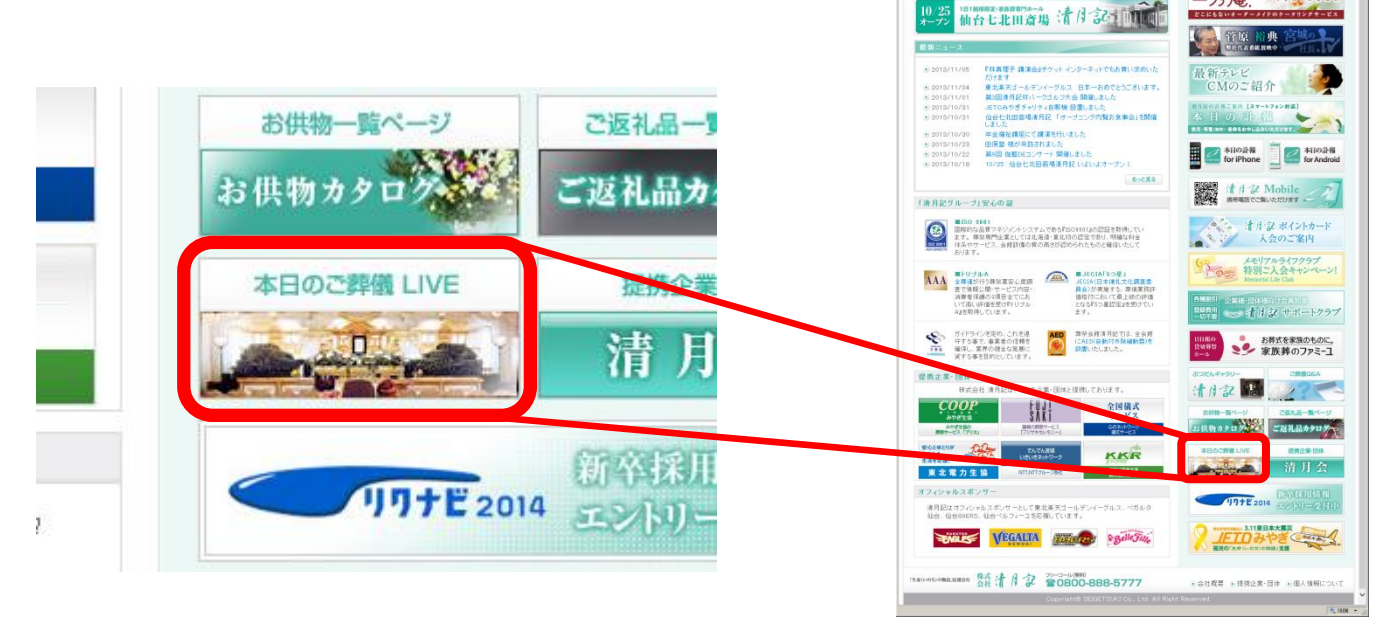

での専備・家族尊は、「生幸(いのち)の物語」に報会社 株式会社 清月記 - We

幕儀のご案内 単純の世32の基本2

エンディングバンク

11

華祭場のご案内 ・
普遍き門の大能を集め スタウジェルを行いべたします Ellett-200 RFM2 COORDELA

A エンディングバン

G วี่17291 มี วาวาาร

一乃庵.

オーマオリジナル エンディングノート

レンディングパンク! 利用する

#### 第3章 オーディオ・コーデックのインストール

- ① 以前、LIVE 配信をご利用なされた方はオーディオ・コーデックのインストールは必要あり ません。この章は飛ばし、第4章(8ページ)にお進み下さい。
- ② 初めてアクセスされる方は、G.726 オーディオ・コーデックのインストールが必要になります。

※このソフトは一度インストールした後は、再度インストールする必要はありません。

③「本日のご葬儀 LIVE」ページの中にある『G.726 オーディオ・コーデックのインストール』 をクリックします。

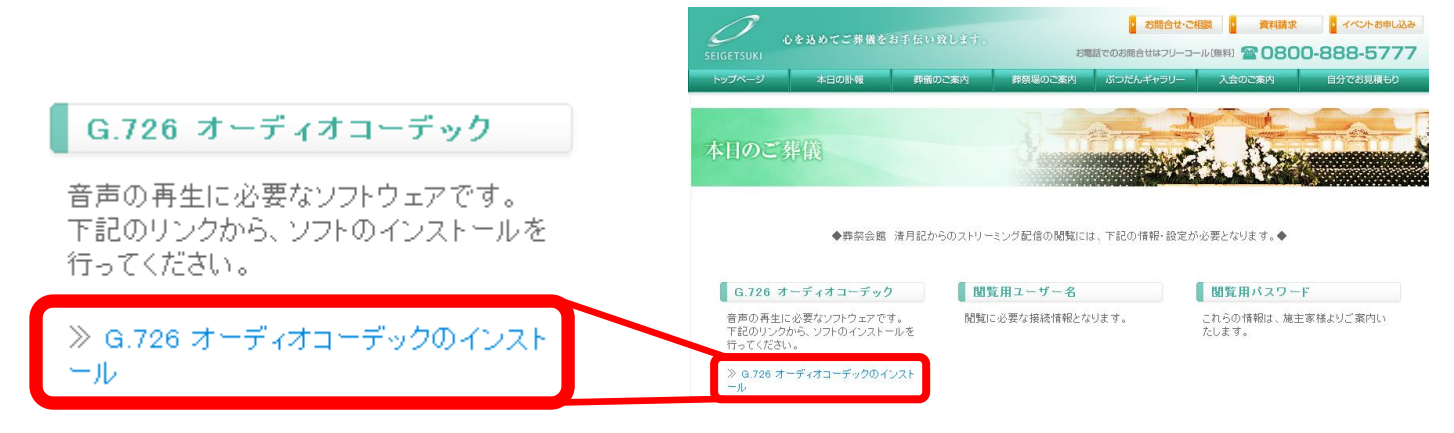

④ 以下のような表示が出た場合『実行(R)』をクリックします。直接実行が出来ない場合、 一度任意の場所に保存してからダウンロードしたファイルをダブルクリックし実行して下 さい。

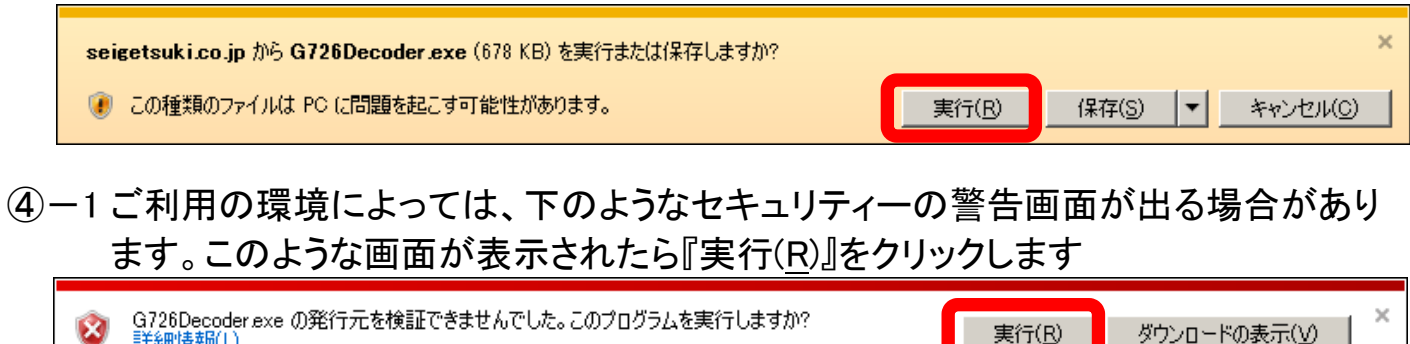

🚱 ユーザー アカウント制御 ④-2 ご利用の環境によっては、下のよ

うなユーザーアカウント制御(UAC) の確認画面が表示されます。この ような画面が表示されたら『はい (Y)』をクリックします。

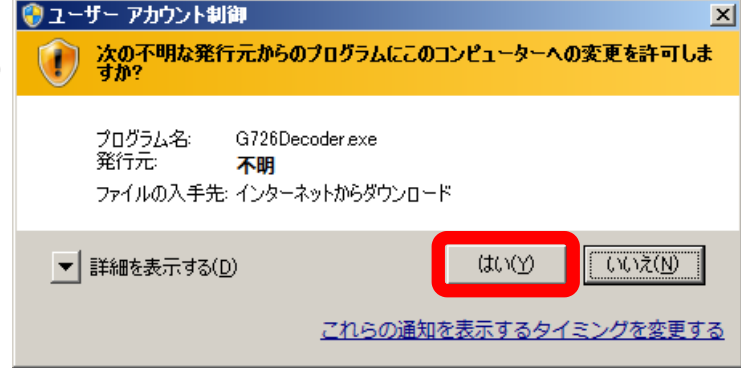

- 5 -

⑤ セットアッププログラムが実行されると、
 次のような画面が出ます。
 『次へ(N) >』をクリックして下さい。

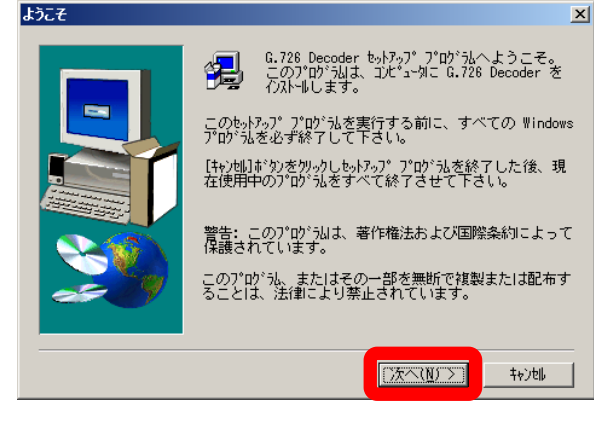

⑥ 製品ライセンス契約の確認画面が表示 されます。『はい(Y)』をクリックし、インス トールを開始して下さい。

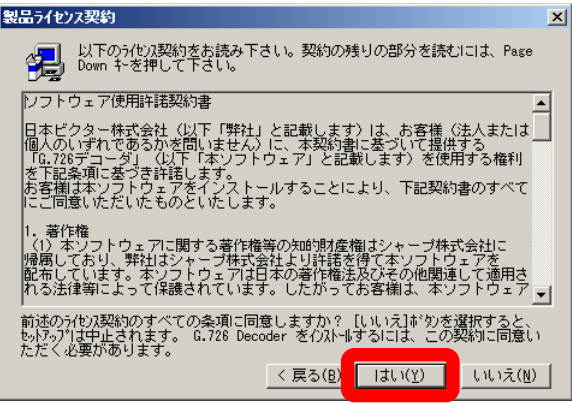

 ⑦ インストールが完了すると次のような 画面が表示されます。
 『はい、直ちにコンピュータを再起動します』
 を選択し、『完了』クリックします。  

 セットアッフ\*0完了

 しゃトアッフ\*0元

 しゃトアッフ\*1は、エンビ\*コータへのファイル エ\*\*-を完了しました。

 フ\*ログ\*以を使用するには、Windowsまたはエンビ\*コータを再起 動する必要があります。

 ・ ほしい、直ちにエンビ\*コータを再起動します。

 ・ ほしい、このちにエンビ\*コータを再起動します。

 ・ 「さい、たっち、フ・ジャクを再起動します。

 ・ 「うつ?からフロービ\*テジ\*パクを取り出し、「完了」本\*タッを りゅうして、もっトアップ\*を終了します。

 く 戻ろ(B)
 完了

⑧ 再起動が完了しましたら、再度当社ホームページへアクセスして下さい。
 ⇒ 第4章「閲覧方法」(8ページ)へ

### 第4章 閲覧方法

- お通夜/お葬儀の開式時刻に合わせて 当社のホームページにアクセスします。 http://www.seigetsuki.co.jp/
- ② メニューより「本日のご葬儀 LIVE」をクリックします。

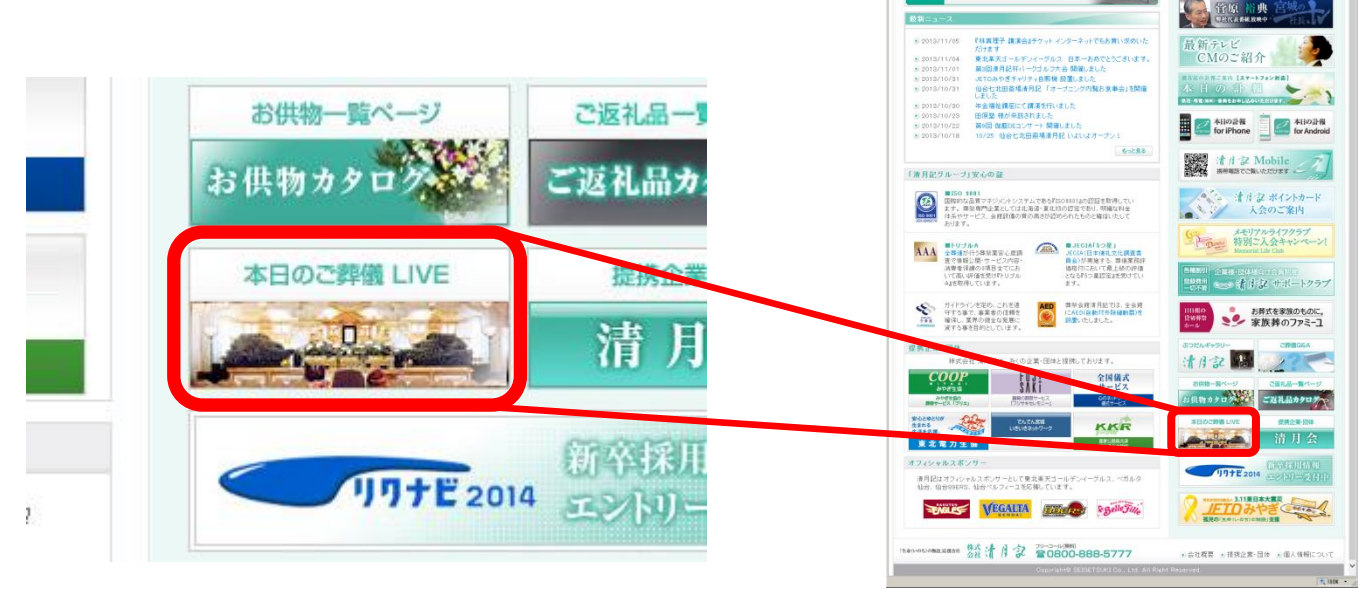

での寄補・家族尊は、「生幸(いのり)の物語)に張会社 株式会社 清月記 - Windows Internet Explorer

エンディングバンク

12/12/11/10 # 12/10/20-10 # Web ページからの 林真理子講演会 # Web ページからの お申し込みはこちら

日日日本の日本の時間は一時

葬儀のご案内 #Minifesto#+2 幕祭場のご案内 ・ 務務時間の式場と考集の スタッフダーお芋目にやったます

Emetatorom Emetal Constant

BIンディングバン

G รี่งวิวังรี่นี้ = 7.3.1.7 นี้

一乃庵.

どこにもないオードーメイドのケータリングサービス

オオ おオリジナル エンディングノート

利用する

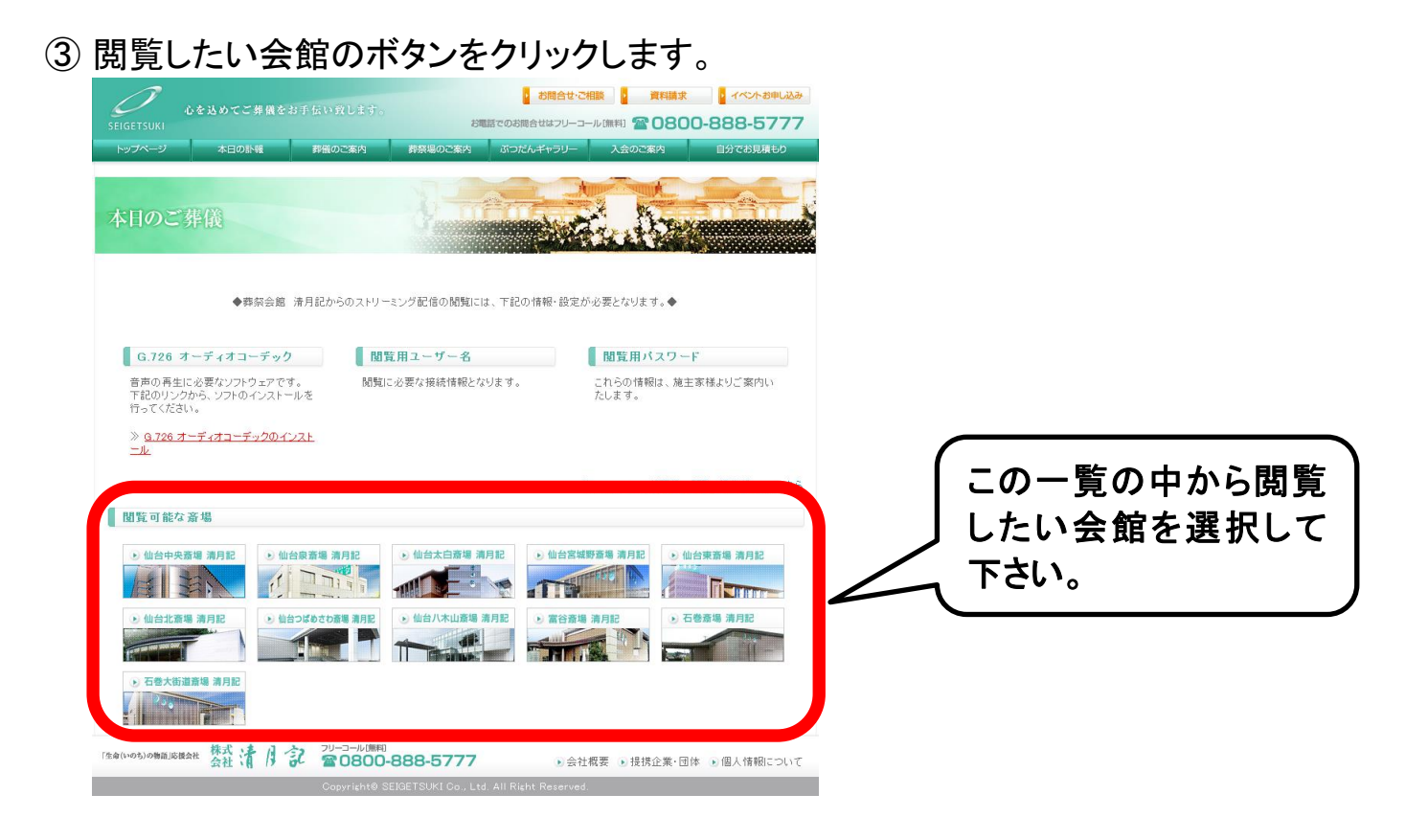

④ 選択いただいた会館のホール名が表示されます。閲覧したいホール名をクリックします。

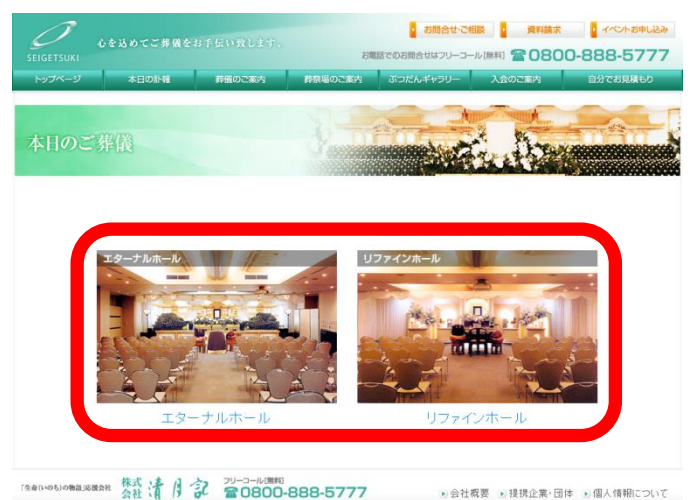

⑤ ホール名をクリックすると、パスワード認証 画面が表示されます。

ユーザー名・パスワードを入力し、『OK』を クリックして下さい。

※ユーザー名・パスワードはご葬家様の 確認が取れ、閲覧許可が出た場合のみ 公開しております。

#### Windows セキュリティ ASF\_USER のサーバー 219.117.227.107 (こはユーザー名とパスワードが必要です。 警告: このサーバーは、ユーザー名とパスワードを安全ではない方法で送信することを 要求しています (安全な接続を使わない基本的な認証)。

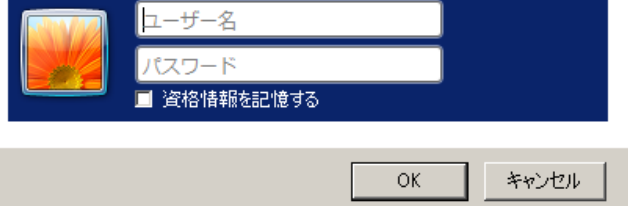

X

- 10 -

⑥ 再度、パスワード認証画面が表示
 される場合がございます。その場合、
 第4章⑤(10ページ)で入力したものと同様のユーザー名・パスワードを入力し、『OK』をクリックて下さい。

| ットワークノ | ペスワードの入力                                                       | ? × |
|--------|----------------------------------------------------------------|-----|
|        | ユーザー名とパスワードを入力してください。                                          |     |
|        | 219.117.227.107 に接続しています                                       |     |
|        | 領域: ASF_USER                                                   |     |
|        | ユーザー名(U):                                                      |     |
|        | パスワード( <u>P</u> ):                                             |     |
|        | □ このパスワードをパスワード一覧に保存する( <u>S</u> )                             |     |
| 1      | このサーバーでは基本認証が使われます。ユーザー名とパスワードがサーバー<br>れますが、十分保護されていない場合があります。 | に送ら |
|        | OK \$772                                                       | IL  |

⑦ パスワード認証が正常に行われますと、Windows Media Player が起動し配信動画が閲覧できるようになります。次のような画面が表示されればアクセス成功です。

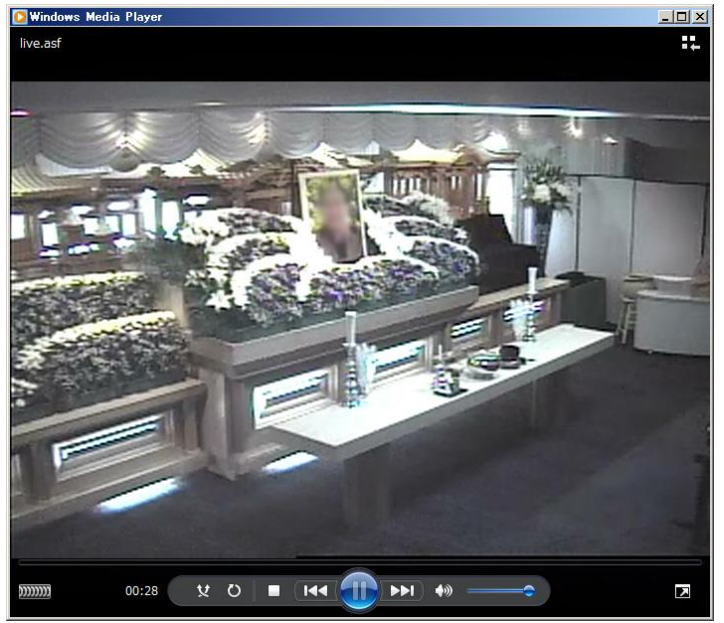

⑧ 閲覧できない場合、ユーザー名・パスワードが間違っているか、6 台以上がアクセスしていると思われます。LIVE 配信サービスは機器の仕様上、同時接続台数は5 台までとなります。5 台を超える同時接続はできませんのでご了承下さい。